# PROCESO DE HABILITACION DE ESTABLECIMIENTOS PESQUEROS Y/O ACUÍCOLAS AL MERCADO CHINO

## OBJETIVO

Establecer los procedimientos relacionados a la habilitación de los establecimientos acuícolas y pesqueros en el mercado Chino

## ALCANCE

Este documento está dirigido a los establecimientos que requieren habilitarse sanitariamente para constar en el portal <u>https://ciferquery.singlewindow.cn/</u>. El proceso de habilitación para China lo debe realiza a través de la plataforma CIFER en coordinación con la SCI.

#### **ROLES QUE INTERVIENEN EN EL PROCESO**

- Usuario externo. Es la persona natural o jurídica que crea y envía mediante el formulario F11 <u>https://www.produccion.gob.ec/wp-content/uploads/2021/10/PNC-F11-Verificacion-de-condiciones-de-Trazabilidad.pdf</u> la solicitud para la inscripción y adjunta los documentos de soporte. Y en caso de ser necesario, envía una nueva solicitud con las observaciones requeridas por el funcionario de la unidad de habilitación.
- Funcionario de la Unidad de Habilitación. Es el funcionario técnico de la Unidad de Habilitación de establecimientos que revisa y valida la información ingresada por el usuario externo. Determina si la solicitud cumple con los requisitos o si ésta requiere ser rechazada.
- Funcionario de la Unidad Financiera. Es el Analista Financiero de MPCEIP que realiza la facturación y confirmación de pago.
- Funcionario de la Unidad de Verificación. Ejecuta las verificaciones de los establecimientos acuícolas y pesqueros para determinar la conformidad con el cumplimiento del PNCS, lo que determina que consten en las listas de establecimientos habilitados por la SCI.
- Autoridad Competente. Es una entidad establecida en el país de destino que regula las actividades acuícolas y pesqueras en el mercado de destino.

#### GLOSARIO

- **CIFER: C**hina Imported Food Enterprise Registration es la plataforma designada por el gobierno Chino para el registro de empresas de alimentos importados.
- **Checklist:** Es el formulario "Registration Conditions and Inspection Focuses for Manufacturers of Imported Aquatic Products" designado por la GACC, según el cual la SCI realiza la inspección in situ al establecimiento.
- Código CIQ: "Inspección y cuarentena de China" por sus siglas en inglés, es el código chino equivalente a la descripción de la partida arancelaria.
- Certificado de Habilitación Sanitaria para Establecimientos Exportadores a la República Popular China (Licencia de Producción) Es el documento de habilitación que emite la SCI y tiene vigencia de un año.

#### AREA RESPONSABLE DEL PROCESO

Dirección de Habilitación y Certificación Sanitaria Unidad de Habilitación Sanitaria

| PASO | NOMBRE DE LA<br>ACTIVIDAD                                             | DESCRIPCIÓN DE LA ACTIVIDAD                                                                                                    | RESPONSABLE     | TIEMPO DE<br>DURACIÓN    |
|------|-----------------------------------------------------------------------|----------------------------------------------------------------------------------------------------|-----------------|--------------------------|
| 1    | Verificación de<br>la Conformidad<br>sanitaria del<br>establecimiento | Para iniciar el proceso de habilitación externa, es necesario que el establecimiento se<br>encuentre en conformidad sanitaria con la Subsecretaría de Calidad e Inocuidad. Para<br>obtener más información sobre el proceso de registro acceder al siguiente link:<br><u>https://www.produccion.gob.ec/wp-content/uploads/2023/03/PROCESO-DE-</u><br><u>INSCRIPCION-DE-NUEVOS-ESTABLECIMIENTOS-PESQUEROS-O-ACUICOLAS-1.pdf</u> | Usuario externo | Tiempo no<br>determinado |

| 2 | Envío de carta<br>de interés a la<br>SCI                                           | Todos los establecimientos que deseen ingresar al mercado chino deben enviar la carta<br>de interés detallando la siguiente información y solicitar las credenciales de acceso a la<br>plataforma CIFER.<br>Carta dirigida al Director de Habilitación y Certificación Sanitaria<br>Razón social del establecimiento<br>Código del establecimiento<br>País al destino que desea ingresar<br>Línea del producto a exportar<br>Correo electrónico de contacto<br>Nombre y firma del representate legal<br>A los siguientes correos:<br><u>sci@produccion.gob.ec</u><br><u>tmorillo@produccion.gob.ec</u><br><u>lvalarezo@produccion.gob.ec</u><br>Se puede registrar en el mercado chino solamente las especies aprobadas por la<br>autoridad, las cuales se pueden consultar en el siguiente link:<br><u>http://43.248.49.223/AP_NameListSearch.aspx?type=%u6c34%u4ea7</u> | Usuario externo                                                     | Tiempo no<br>determinado |
|---|------------------------------------------------------------------------------------|----------------------------------------------------------------------------------------------------|---------------------------------------------------------------------|--------------------------|
| 3 | Revisión de la<br>solicitud y<br>generación de<br>credenciales                     | El analista de habilitación verifica que el establecimiento se encuentre en conformidad<br>sanitaria y genera el acceso correspondiente en la plataforma CIFER.<br>El portal CIFER fue instaurado por la autoridad China (GACC) para registrar todos los<br>productos importados para consumo humano.<br>Las credenciales y el manual del usuario son remitidos vía electrónica a los e-mails de<br>contacto. Para acceder al portal debe ingresar a <u>https://app.singlewindow.cn/</u>                                                                                                    | Funcionario de la<br>Unidad de<br>Habilitación<br>Sanitaria Externa | 3 días                   |
| 4 | Solicitud del<br>certificado de<br>habilitación de<br>establecimientos<br>en China | El establecimiento envía la solicitud por correo electrónico (punto 2) o físicamente para la emisión del "Certificado de Habilitación Sanitaria para Establecimientos Exportadores a la República Popular China (Licencia de Producción)", como solicitado por la GACC. Junto a la solicitud se deber ubicar una copia del RUC y del nombramiento del representante legal.<br>ANEXO<br>Nota: El documento del certificado de habilitación tiene una validez de un año. Si se vence el plazo, se tendrá que comenzar nuevamente el proceso.                                                                                                    | Usuario externo                                                     | Tiempo no<br>determinado |
| 5 | Generación de la<br>orden de trabajo                                               | El analista de habilitación genera la orden de trabajo correspondiente y la remite vía e-mail<br>para que el usuario externo genere el pago                                                                                                    | Funcionario de la<br>Unidad de<br>Habilitación<br>Sanitaria Externa | 1 día                    |

| 6  | Pago de tasa                                      | El usuario deberá realizar el pago a las siguientes cuentas de recaudación:<br>Cuentas de recaudación MPCEIP-SCI<br>Razón social: MIN. PRODUC COMERCIO EXT INVERSIONES Y PESCA<br>Ruc: 0968599370001<br>SUB LÍNEA: 130112<br>• BANCO DE GUAYAQUIL - CTA CORRIENTE NO 45949770<br>• BANCO DE PACÍFICO - CTA CORRIENTE NO 7911009<br>• BANCO BANECUADOR- CTA CORRIENTE NO 300134070-9<br>Luego de haber realizado el pago, el usuario deberá entregar el comprobante al área de<br>facturación cumpliendo las siguientes indicaciones a las direcciones que se detallan a<br>continuación:<br>• Llevar comprobante "original" de papeleta de depósito a la oficina de<br>facturación más cercana (Guayaquil o Manta).<br>• Las transferencias interbancarias deben ser enviadas al correo<br>electrónico de facturación.<br>• Los depósitos y transferencias deben estar claramente identificados con<br>la siguiente información:<br>a) Nombres completos o razón social de la compañía<br>b) Código de establecimiento<br>c) Número de orden de trabajo<br>FACTURACIÓN-GUAYAQUIL<br>Edificio Previsora, Malecón y 09 de octubre, piso 19,<br>Ing. Ericka Palacios Sáenz<br>epalacios@produccion.gob.ec<br>FACTURACIÓN-MANTA<br>Oficina SCI Puerto Pesquero Artesanal San Mateo Manta<br>Ing. Sandra Alonzo Delgado<br>salonzo@produccion.gob.ec | Usuario externo                                                     | 5 días                   |
|----|---------------------------------------------------|----------------------------------------------------------------------------------------------------|---------------------------------------------------------------------|--------------------------|
| 7  | Facturación                                       | El Analista Financiero validará y aprobará el comprobante para la emisión de la factura, la misma que le llegará al correo electrónico del usuario. O a su vez puede revisar el link del ministerio de producción para la descarga de su factura, ingresando con el RUC o número de orden de trabajo.<br>https://facturacion.produccion.gob.ec/facturas/                                                                                                    | Analista<br>Financiero                                              | 1 día                    |
| 8  | Generación de<br>solicitud en el<br>sistema CIFER | <ul> <li>El usuario genera la solicitud en el sistema CIFER (<u>https://app.singlewindow.cn/</u>) y adjunta<br/>la siguiente documentación en inglés dentro de su solicitud: de acuerdo con el manual de<br/>usuario.</li> <li>Certificado de Habilitación Sanitaria para Establecimientos Exportadores<br/>a la República Popular China (Licencia de Producción)</li> <li>Planos de la planta</li> <li>Flujograma del proceso</li> <li>Declaración del fabricante</li> </ul>                                                                                                    | Usuario externo                                                     | Tiempo no<br>determinado |
| 9  | Envío de la<br>solicitud a la<br>autoridad (SCI)  | El usuario completa la solicitud en el sistema y procede a hacer clic en la opción enviar de<br>la plataforma CIFER, la solicitud cambia de estado a "enviado a la autoridad"                                                                                                    | Usuario externo                                                     | Tiempo no<br>determinado |
| 10 | Revisión de la<br>solicitud                       | El funcionario de la unidad de habilitación verifica la información recibida y si está correcta procede a solicitar al área de verificación que coordine la inspección del formulario Checklist                                                                                                    | Funcionario de la<br>Unidad de<br>Habilitación<br>Sanitaria Externa | 2 días                   |

| 11 | Envío del<br>checklist al<br>usuario externo                         | El Funcionario de Habilitación envía al usuario externo mediante correo electrónico el formulario del Checklist                                                                                                    | Funcionario de la<br>Unidad de<br>Habilitación<br>Sanitaria Externa | 2 días                   |
|----|----------------------------------------------------------------------|----------------------------------------------------------------------------------------------------|---------------------------------------------------------------------|--------------------------|
| 12 | Recopilación de<br>la<br>documentación<br>del check list             | El usuario debe recopilar todos los documentos requeridos en el Checklist, estos documentos serán solicitados por el verificador durante la inspección.                                                                                                    | Usuario externo                                                     | Tiempo no<br>determinado |
| 13 | Coordinación de<br>la inspección                                     | El funcionario de verificación asignado coordina con el establecimiento la fecha de la inspección.                                                                                                    |                                                                     | 2 días                   |
| 14 | Inspección in<br>situ                                                | El funcionario de la Unidad de Verificación se acerca al establecimiento para realizar la inspección requerida por la Autoridad Competente de China.                                                                                                    | Funcionario de la<br>Unidad de<br>Verificación                      | 8 días                   |
| 15 | Revisión y<br>observaciones<br>de los<br>documentos del<br>checklist | Revisión y<br>observacionesLa Unidad de Verificación revisa los documentos con el fin de validarlos y aprobarlos. En<br>caso de que exista alguna observación el funcionario de verificación las comunicará al<br>documentos del<br>checklist                                                                                                    |                                                                     | 3 días                   |
| 16 | Subsanación de<br>documentos                                         | <ul> <li>En caso de existir observaciones, el establecimiento deberá remitir los documentos<br/>subsanados mediante correo electrónico al verificador asignado.</li> </ul>                                                                                                    |                                                                     | Tiempo no<br>determinado |
| 17 | Traducción de<br>los documentos<br>del checklist                     | El establecimiento recibe la aprobación de los documentos subsanados, debe traducir los<br>documentos al inglés para su firmado y sellado.<br>Una vez los documentos estén traducidos, deberá enviarlos por medio de correo<br>electrónico y físicamente a la Unidad de Verificación de la Dirección de Control y<br>Diagnóstico Sanitario con atención al verificador asignado para la inspección.<br>Dirección: Letamendi 102 y La Ría Edif. IPIAP                                                                                                    | Usuario Externo                                                     | Tiempo no<br>determinado |
| 18 | Recepción del<br>checklist<br>firmado                                | En caso de no existir observaciones, la Unidad de Habilitación recibe el checklist firmado<br>por parte de la Unidad de Verificación para adicionarlo en la solicitud del sistema y<br>generar la carta de conformidad.                                                                                                    | Funcionario de la<br>Unidad de<br>Habilitación<br>Sanitaria Externa | 2 días                   |
| 19 | Envío de<br>solicitud al GACC                                        | El funcionario de habilitación sube al sistema el checklist y la carta de conformidad y realiza el envío al GACC para su verificación.                                                                                                    | Funcionario de la<br>Unidad de<br>Habilitación<br>Sanitaria Externa | 2 días                   |
| 20 | Revisión de<br>GACC                                                  | <ul> <li>El GACC asigna a un revisor a la solicitud. El estatus en la plataforma CIFER deberá aparecer como:</li> <li>Waiting for acceptation (en espera de asignación de revisor)</li> <li>Being accepted (en proceso de revisión)</li> </ul>                                                                                                    | Autoridad<br>Competente                                             | Tiempo no<br>determinado |
| 21 | Observaciones a<br>la solicitud                                      | <ul> <li>En caso de que el GACC determine que la solicitud de habilitación no es correcta procede<br/>a subsanar la solicitud y enviar las observaciones correspondientes (el estatus cambia a<br/>"to be corrected by authorities" "to be corrected by enterprise").</li> <li>El funcionario de la unidad de habilitación remite estas observaciones mediante correo<br/>electrónico para que el usuario realice la subsanación correspondiente</li> <li>Las solicitudes de habilitación pueden ser observadas por los siguientes motivos:</li> <li>Subpartidas arancelarias y códigos CIQ incorrectos*</li> <li>La información presentada se encuentra incompleta.</li> </ul> | Funcionario de la<br>Unidad de<br>Habilitación<br>Sanitaria Externa | 2 días                   |

|    |                                                                                         | <ul> <li>Errores tipográficos en la solicitud.</li> <li>Por requerimiento de información adicional que respalde la documentación presentada.</li> <li>Inconsistencia en la información presentada.</li> </ul>                                                                                                    |                                                                     |                          |
|----|-----------------------------------------------------------------------------------------|----------------------------------------------------------------------------------------------------|---------------------------------------------------------------------|--------------------------|
| 22 | Rechazo de<br>solicitud por el<br>GACC                                                  | Si la solicitud es rechazada, el estado cambia a "refused by authorities", significa que el usuario debe generar una nueva solicitud. Es necesario adjuntar nuevamente todos los archivos adjuntos y agregar las subsanaciones informadas (Punto 8 y 9).                                                                                                    | Autoridad<br>Competente                                             | Tiempo no<br>determinado |
| 23 | Reenvío de<br>solicitud al GACC                                                         | El funcionario de habilitación sube nuevamente al sistema el checklist firmado y la carta de conformidad y realiza el envío al GACC para su verificación.                                                                                                    | Funcionario de la<br>Unidad de<br>Habilitación<br>Sanitaria Externa | 2 días                   |
| 24 | Revisión de la<br>solicitud                                                             | El GACC verifica la solicitud y determina si está correcta y aprueba la habilitación del establecimiento. Es notificada mediante el sistema CIFER a la autoridad SCI.                                                                                                    | Autoridad<br>competente                                             | Tiempo no<br>determinado |
| 25 | Notificación de<br>la habilitación                                                      | El funcionario de la Unidad de Habilitación notifica la aprobación y la fecha de vigencia vía Quipux y correo electrónico.                                                                                                    | Funcionario de la<br>Unidad de<br>Habilitación<br>Sanitaria Externa | 2 días                   |
| 26 | Inclusión de<br>establecimientos<br>aprobados en el<br>listado oficial<br>sitio web SCI | Una vez que la Unidad de Habilitación Sanitaria recibe el detalle de los establecimientos<br>aprobados, los incluirá en el listado oficial publicado en el siguiente enlace a partir de su<br>aprobación:<br>https://www.produccion.gob.ec/mas-temas-viceministerio-de-acuacultura-y-<br>pesca/subsecretaria-de-calidad-e-inocuidad/<br>Dentro del Link seleccionar las siguientes opciones:<br>+ "Listados Oficiales"<br>+ "Listado Oficial Ecuador"<br><u>"Lista Interna"</u><br>El usuario puede verificar la habilitación en el portal https://ciferquery.singlewindow.cn/ | Funcionario de la<br>Unidad de<br>Habilitación<br>Sanitaria Externa | 3 días                   |

## Notas:

<sup>1</sup>La Autoridad Competente en el país de destino otorgará al establecimiento la habilitación para exportación de los productos registrados, el tiempo de vigencia de 5 años. Se recomienda iniciar el proceso de renovación 6 meses antes del vencimiento con la finalidad de completar el proceso oportunamente.

<sup>2</sup>Para la exportación de camarón al mercado Chino se debe cumplir con el siguiente parámetro de calidad: VIRUS DEL SINDROME DE LA MANCHA BLANCA (WSSV) PCR

<sup>3</sup>Códigos CIQ – Camarón: se comparte la tabla con los códigos CIQ de referencia

| Orden | Código HS  | Nombre del Producto                                   | Código CIQ | Nombre CIQ                                                                                      |
|-------|------------|-------------------------------------------------------|------------|-------------------------------------------------------------------------------------------------|
| 1     | 0306179090 | Camarones congelados (Peneaus)<br>excepto los pelados | 101        | Camarones congelados (Peneaus) excepto los pelados<br>(Langostino penaeus monodon de cultivo)   |
| 2     | 0306179090 | Camarones congelados (Peneaus)<br>excepto los pelados | 102        | Camarones congelados (Peneaus) excepto los pelados<br>(Camarón litopenaeus vannamei de cultivo) |
| 3     | 0306179090 | Camarones congelados (Peneaus)<br>excepto los pelados | 103        | Camarones congelados (Peneaus) excepto los pelados<br>(Camarón tigre negro de cultivo)          |
| 4     | 0306179090 | Camarones congelados (Peneaus)<br>excepto los pelados | 104        | Camarones congelados (Peneaus) excepto los pelados<br>(Otros langostinos de cultivo)            |
| 5     | 0306179090 | Camarones congelados (Peneaus)<br>excepto los pelados | 105        | Camarones congelados (Peneaus) excepto los pelados<br>(Camarón Penaeus monodon salvaje )        |
| 6     | 0306179090 | Camarones congelados (Peneaus)<br>excepto los pelados | 106        | Camarones congelados (Peneaus) excepto los pelados<br>(Camarón Litopenaeus monodon salvaje)     |
| 7     | 0306179090 | Camarones congelados (Peneaus)<br>excepto los pelados | 107        | Camarones congelados (Peneaus) excepto los pelados<br>(Camarón tigre negro salvaje)             |
| 8     | 0306179090 | Camarones congelados (Peneaus)<br>excepto los pelados | 108        | Camarones congelados (Peneaus) excepto los pelados<br>(Otros langostinos salvajes)              |

Para consultar más códigos CIQ se puede acceder a la plataforma CIFER <u>https://ciferquery.singlewindow.cn/,</u>en la pestaña "Consulta de tipo de producto".